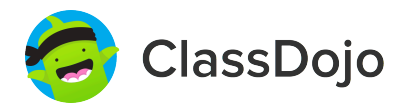

# **3 steps to connect parents**

#### 1. Print

Print a parent invite (next page) for each student in your class.

### 2. Send home

Send students home with invites to give to their parents or guardians.

#### 3. Connect

From the app or classdojo.com, parents will use the invitation code to get verified, connect to your classroom, and set up their child's account!

#### Benefits to connecting parents:

- ✓ Parents in the know are able to provide better support at home
- ✓ Sharing moments from school fosters a sense of community
- ✓ Messaging directly (in 50+ languages) breaks communication barriers

Page 1 of 24

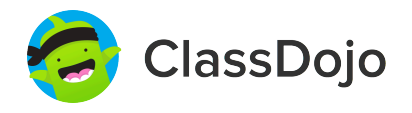

## Please join our classroom community on ClassDojo

| PARENTS:                                                                                                    |                                                                                                    |  |
|----------------------------------------------------------------------------------------------------|----------------------------------------------------------------------------------------------------|--|
| <ul> <li>New to ClassDojo?</li> <li>1. Download the ClassDojo app</li> <li>2. Open app and tap 'Parent' to create a parent account</li> <li>3. Enter name, email &amp; create a password</li> <li>4. Tap 'Add child (+)' and use this code:</li> </ul> | <ul> <li>Already have a Parent<br/>Account on ClassDojo app on<br/>your phone</li> <li>Log in as a Parent (if you<br/>aren't already). Ensure<br/>you're logged in as a Parent,<br/>not a Student or Teacher!</li> <li>Tap the Kids section/avatars<br/>at the bottom of the screen</li> <li>Add child using this code:</li> </ul> |  |

## To: Abdullahi Abdirahman and Abdullahi Abdirahman's

```
parents
```

From: Ms. Schafer

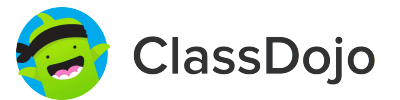

## Please join our classroom community on ClassDojo

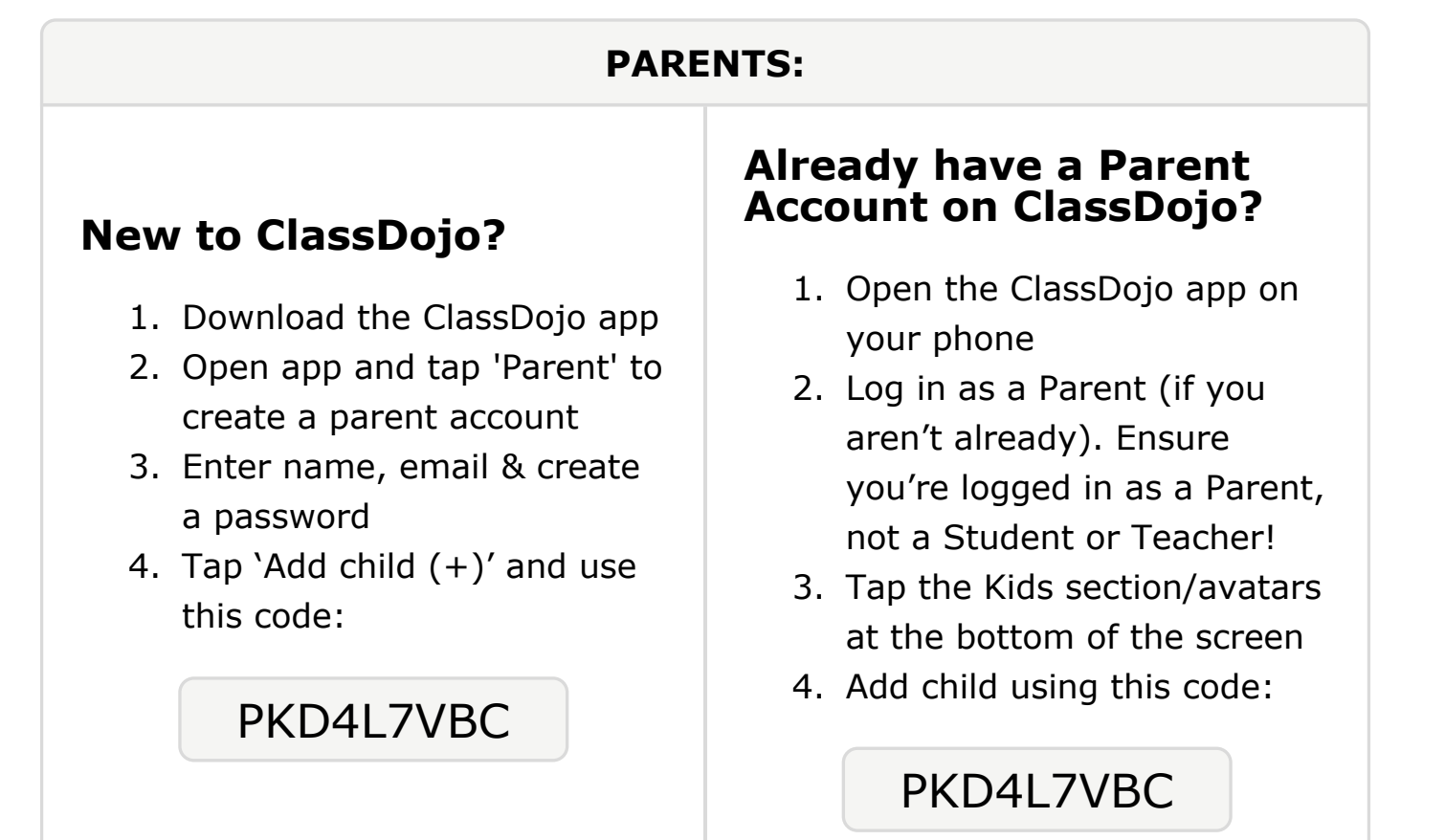

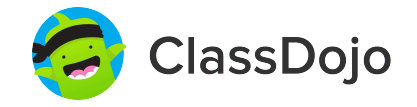

## Please join our classroom community on ClassDojo

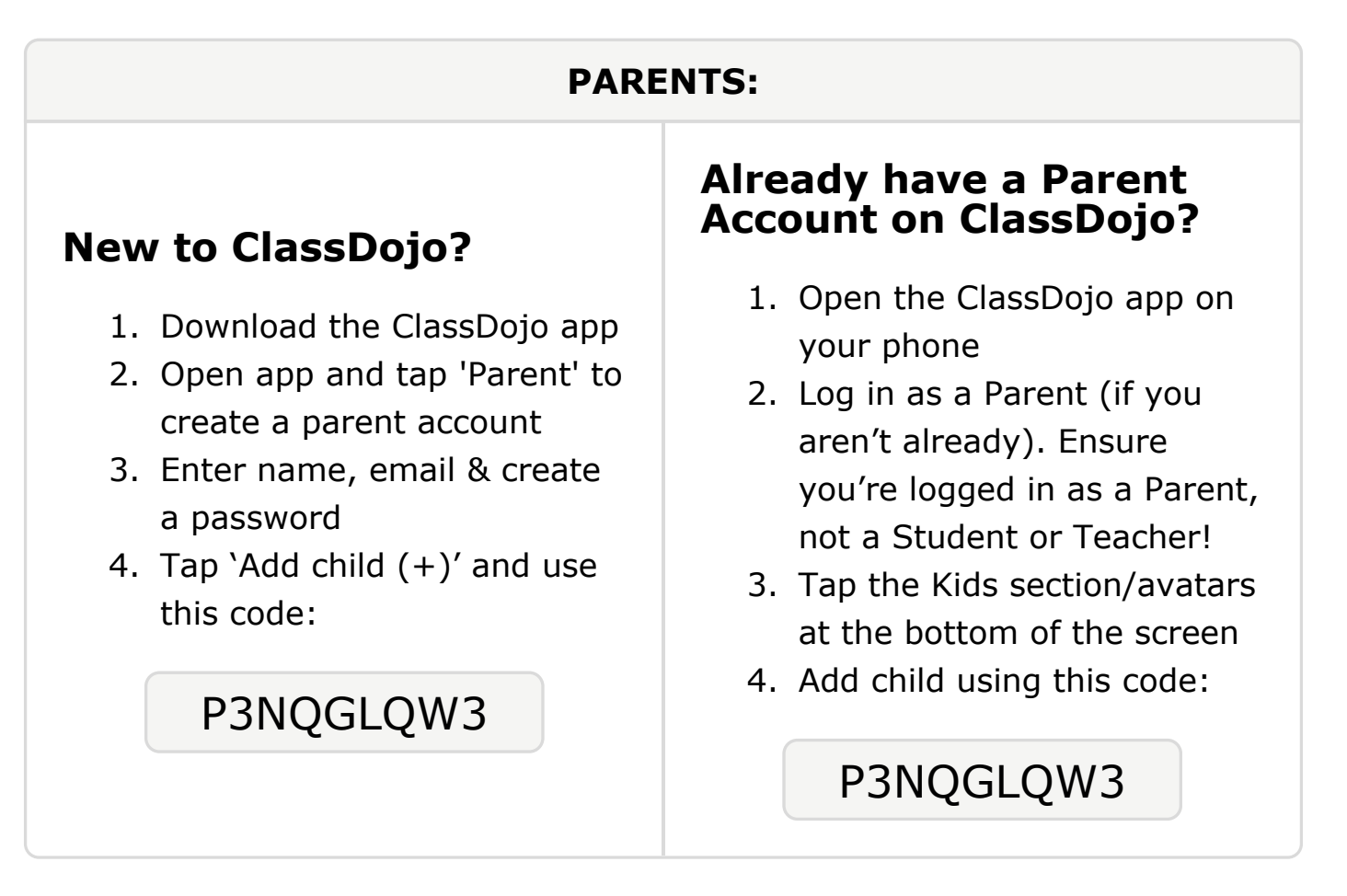

#### To: Abdirahman Aden and Abdirahman Aden's parents

From: Ms. Schafer

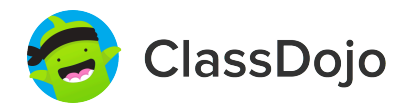

## Please join our classroom community on ClassDojo

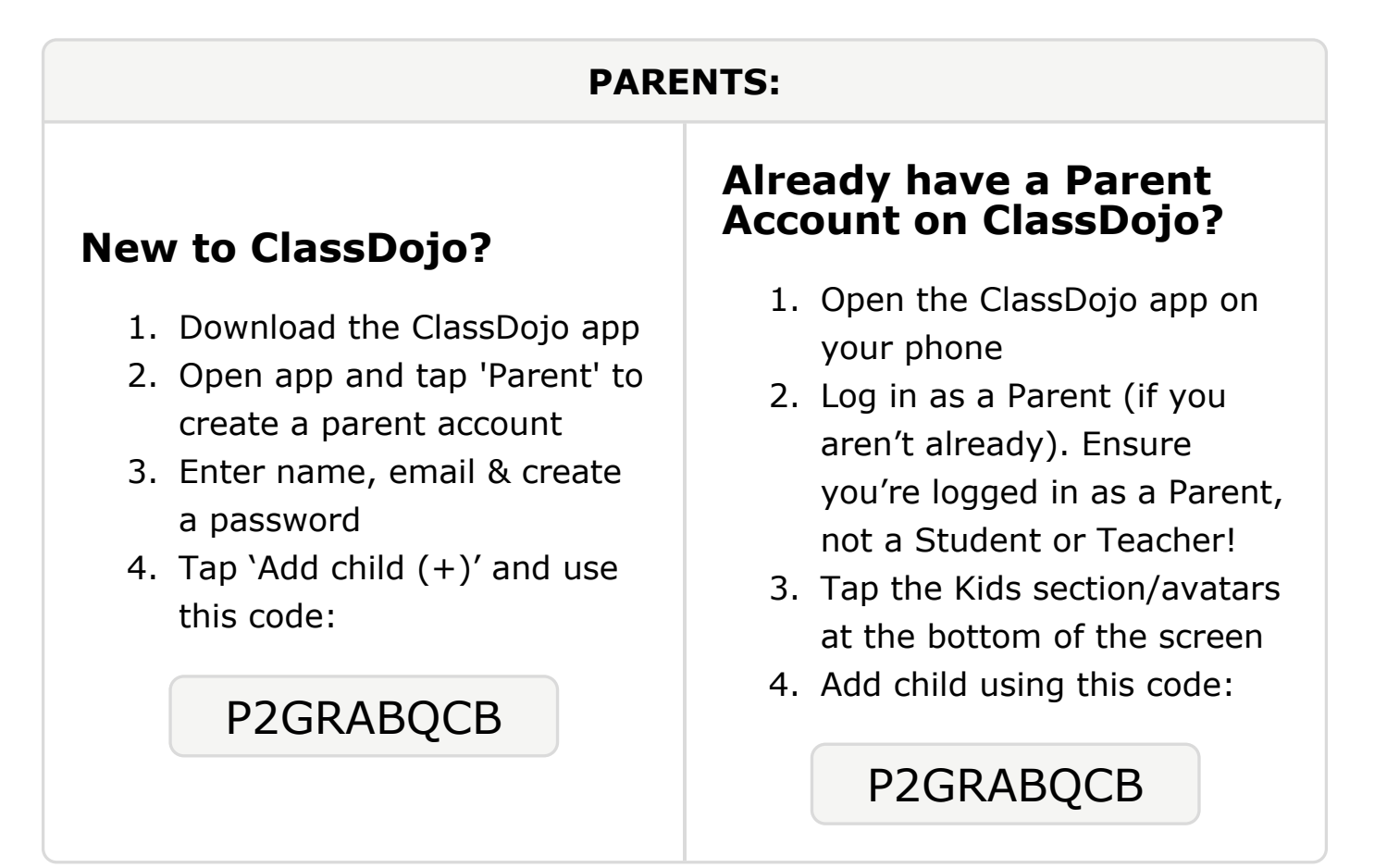

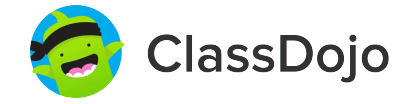

## Please join our classroom community on ClassDojo

| PARENTS:                                                                                                    |                                                                                                    |  |
|----------------------------------------------------------------------------------------------------|----------------------------------------------------------------------------------------------------|--|
| <ul> <li>New to ClassDojo?</li> <li>Download the ClassDojo app</li> <li>Open app and tap 'Parent' to create a parent account</li> <li>Enter name, email &amp; create a password</li> <li>Tap 'Add child (+)' and use this code:</li> </ul> | <ul> <li>Already have a Parent<br/>Account on ClassDojo app on<br/>your phone</li> <li>Log in as a Parent (if you<br/>aren't already). Ensure<br/>you're logged in as a Parent,<br/>not a Student or Teacher!</li> <li>Tap the Kids section/avatars<br/>at the bottom of the screen</li> <li>Add child using this code:</li> </ul> |  |

#### To: Abdirahman Amir and Abdirahman Amir's parents

From: Ms. Schafer

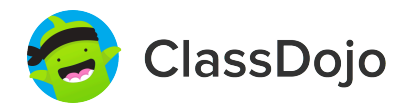

## Please join our classroom community on ClassDojo

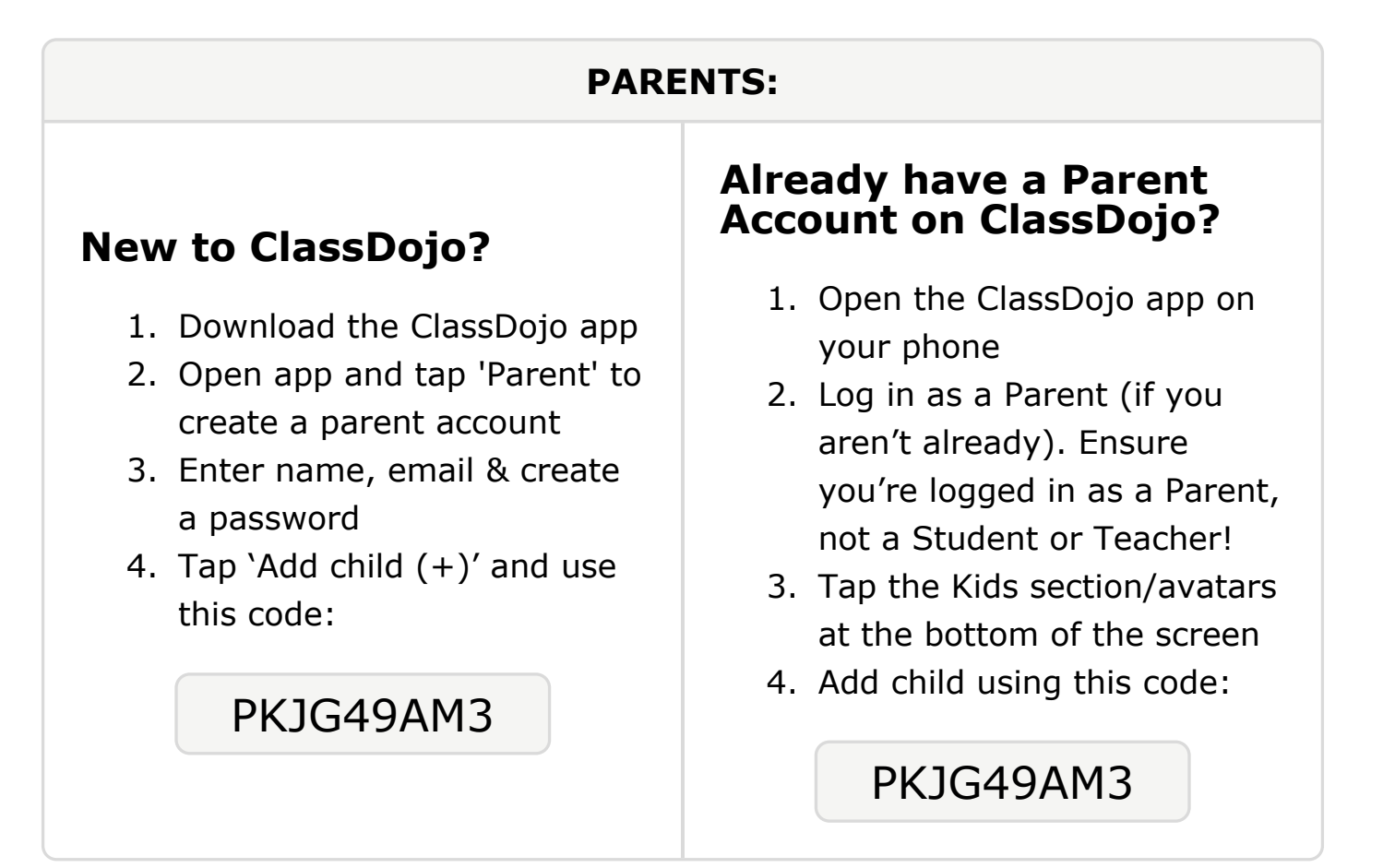

#### To: Michelle Asonganyi and Michelle Asonganyi's parents

From: Ms. Schafer

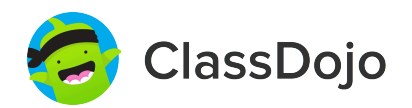

## Please join our classroom community on ClassDojo

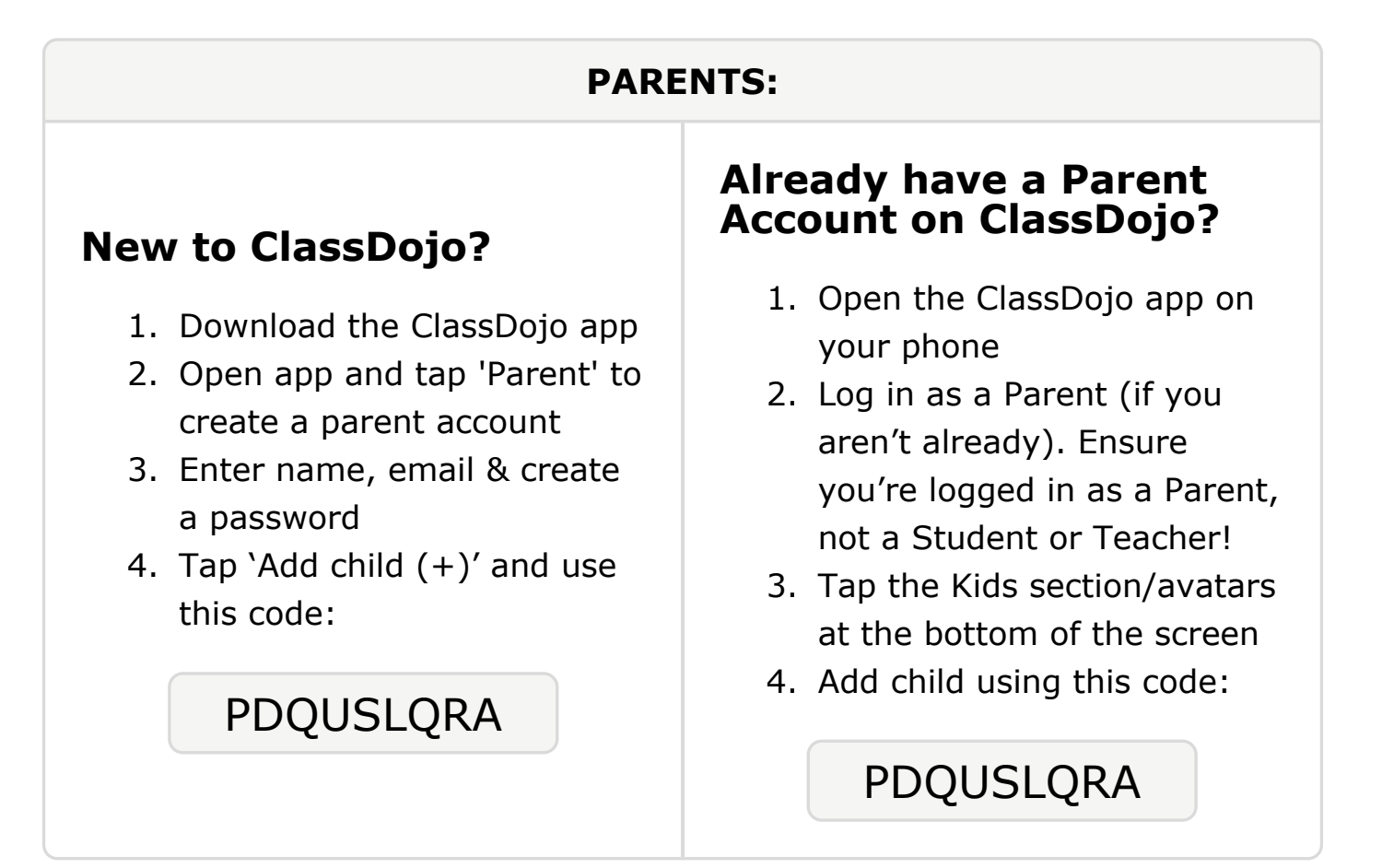

### To: Charidy Bailey and Charidy Bailey's parents

From: Ms. Schafer

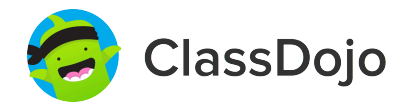

## Please join our classroom community on ClassDojo

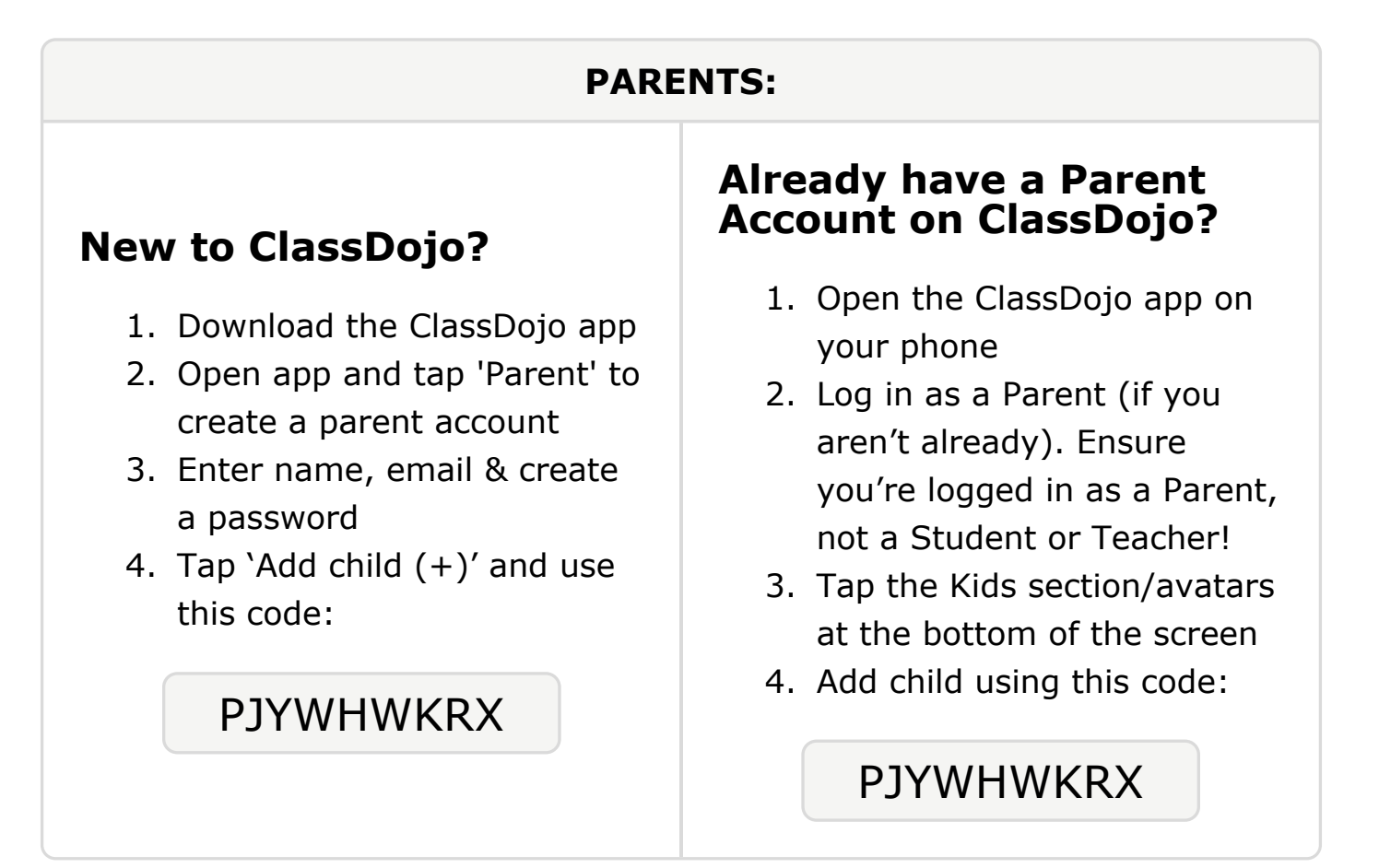

### To: Prapti Bhattarai and Prapti Bhattarai's parents

From: Ms. Schafer

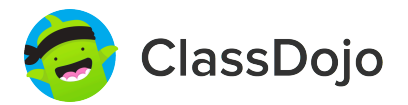

## Please join our classroom community on ClassDojo

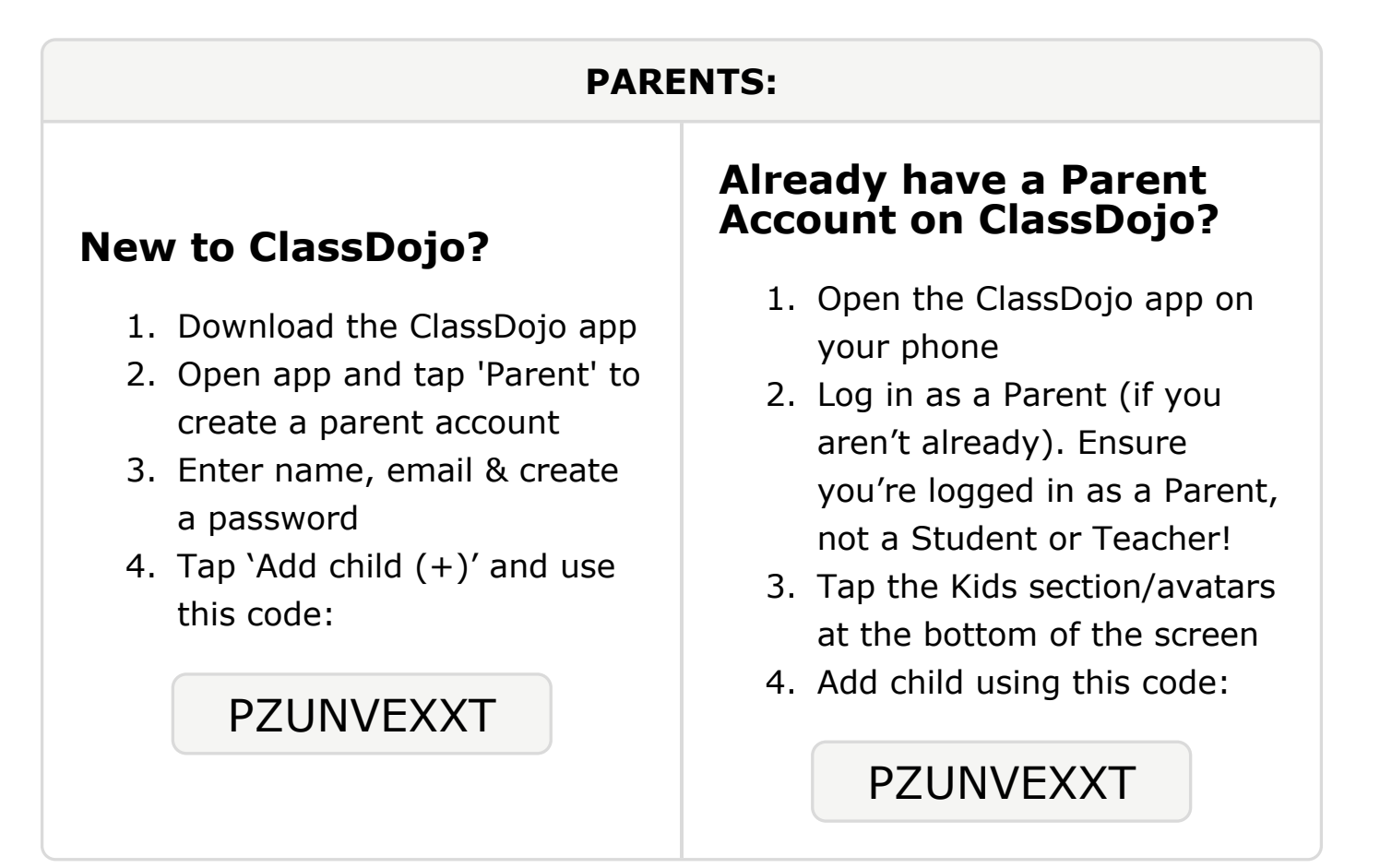

## To: Rahqueece Brightwell and Rahqueece Brightwell's

```
parents
```

From: Ms. Schafer

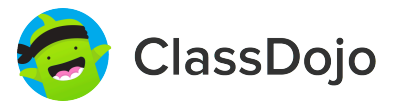

## Please join our classroom community on ClassDojo

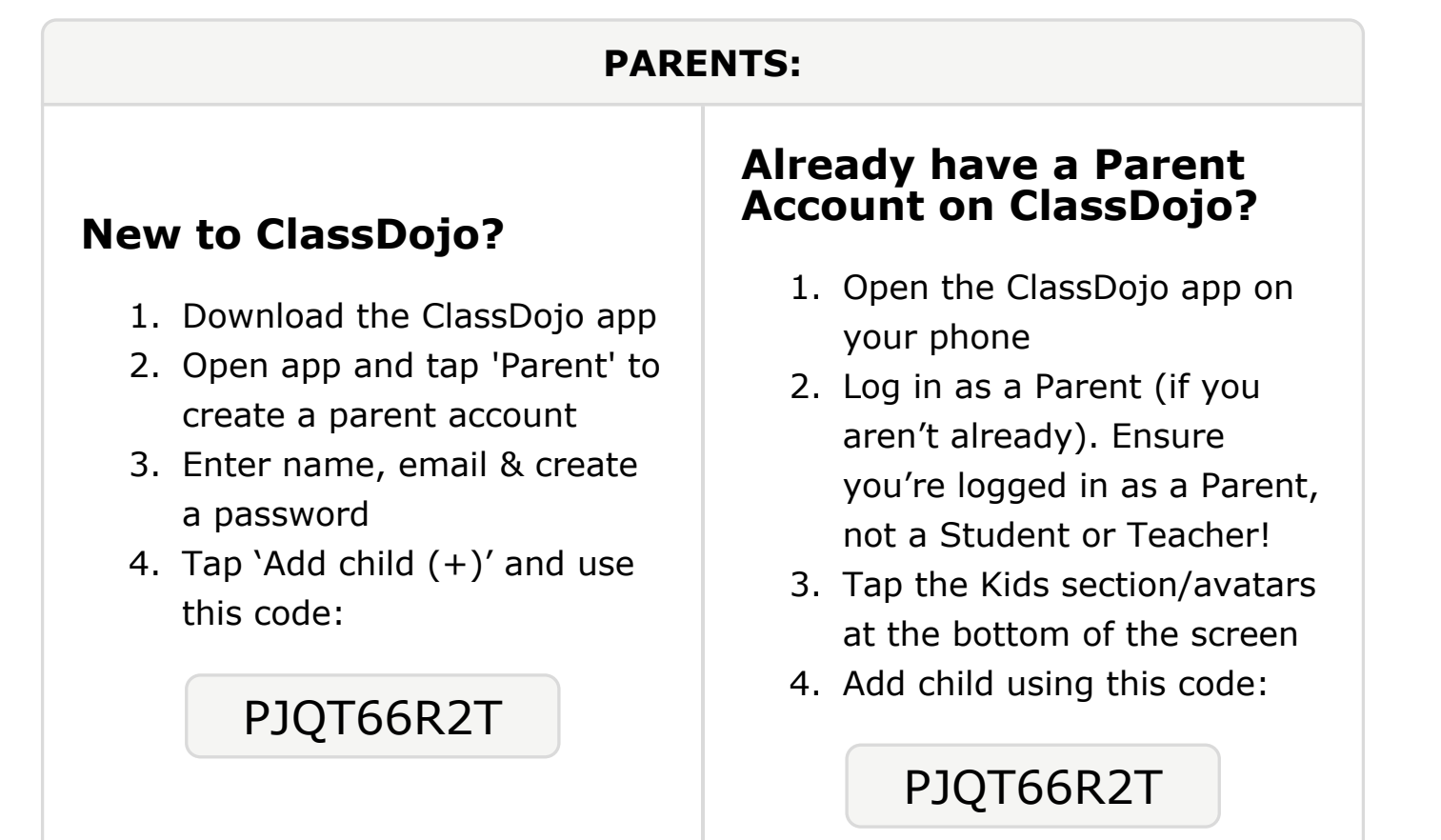

### To: Sir'Miquel Dean and Sir'Miquel Dean's parents

From: Ms. Schafer

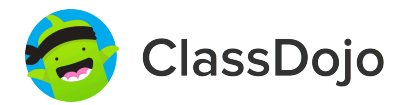

## Please join our classroom community on ClassDojo

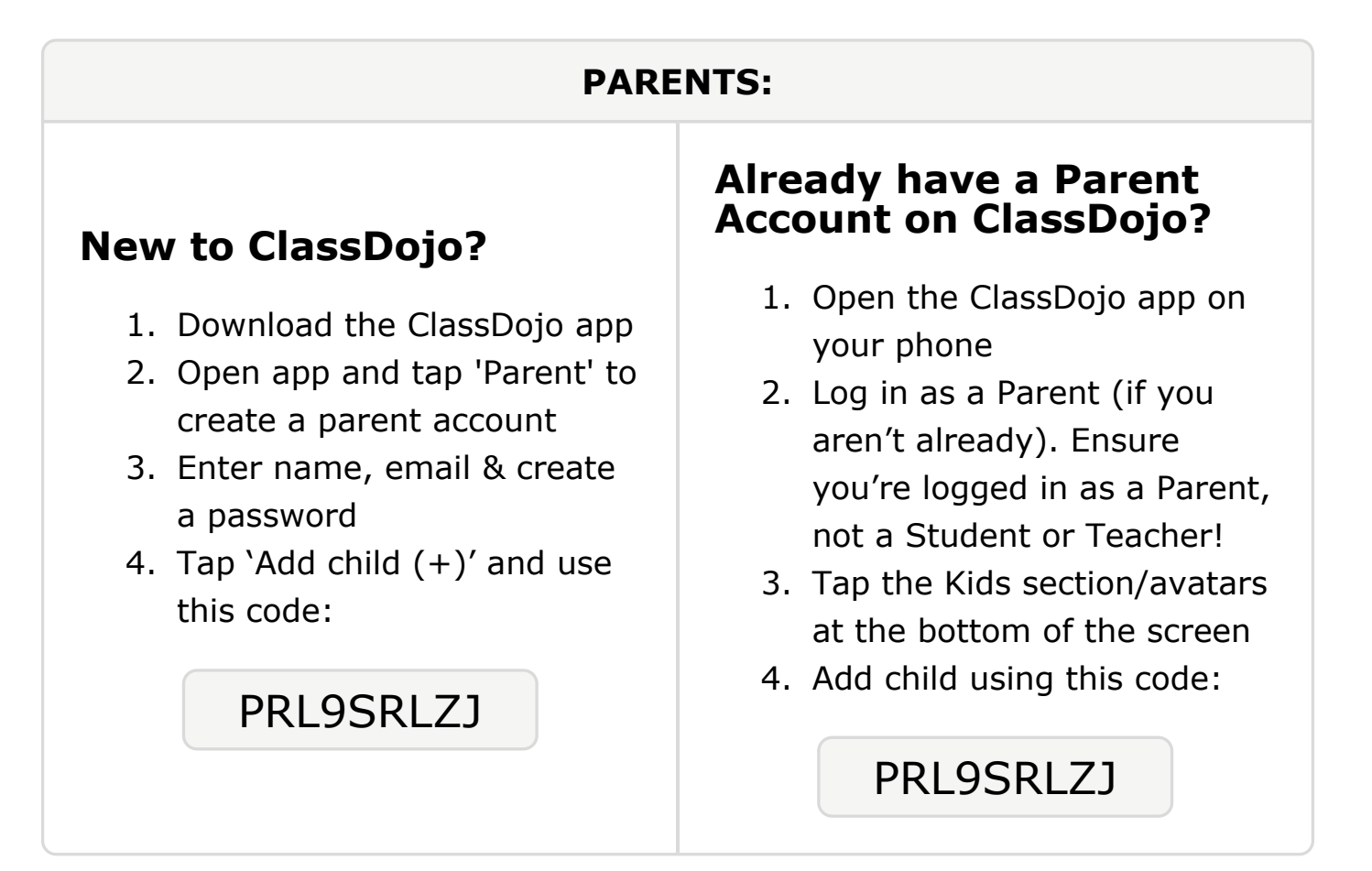

### To: Da'Quan Gaines and Da'Quan Gaines's parents

From: Ms. Schafer

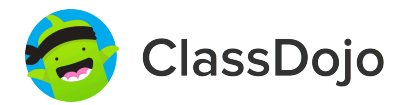

## Please join our classroom community on ClassDojo

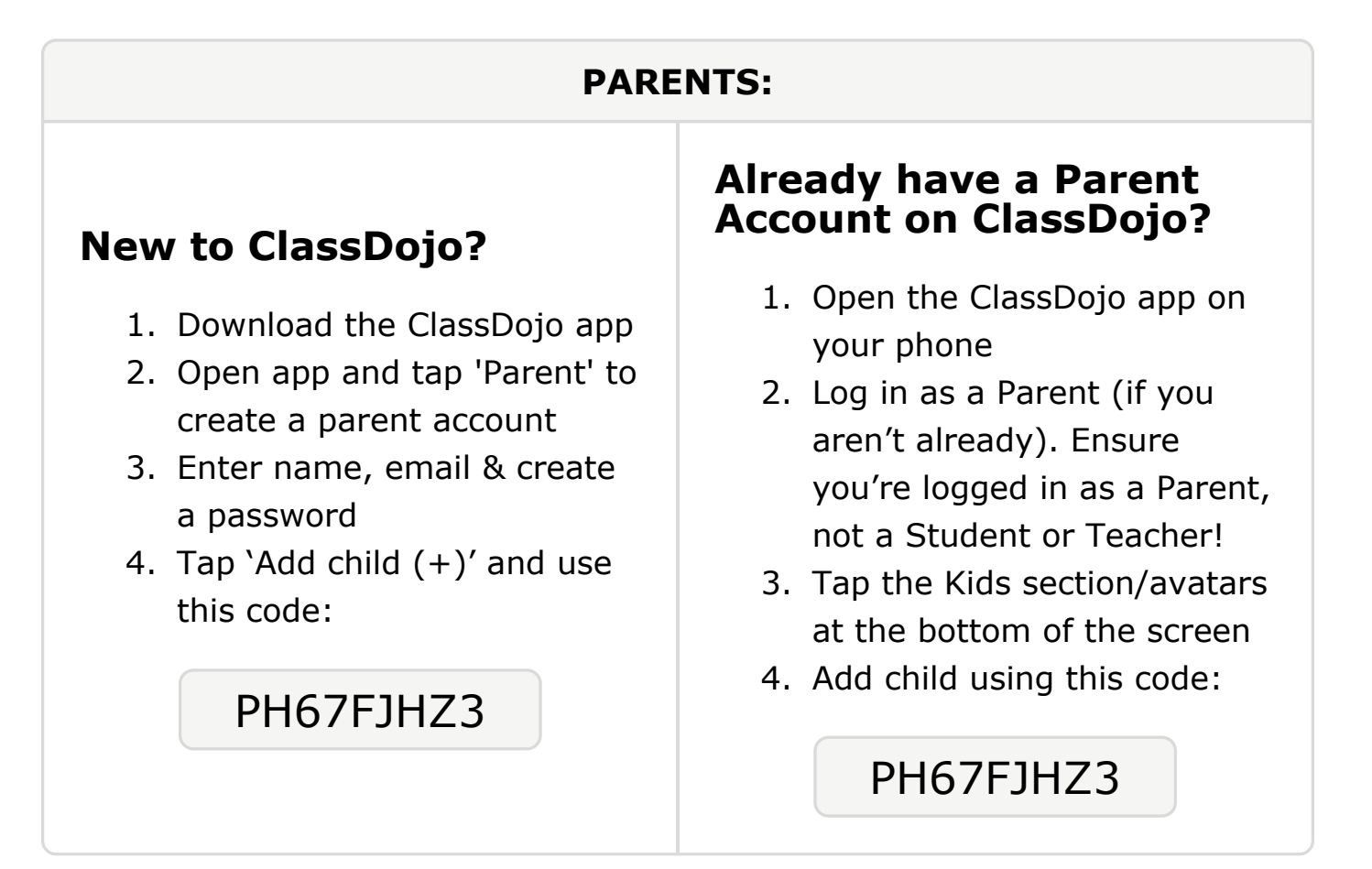

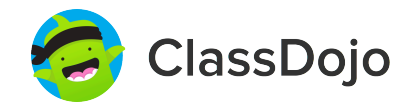

## Please join our classroom community on ClassDojo

| PARENTS:                                                                                                    |                                                                                                    |
|----------------------------------------------------------------------------------------------------|----------------------------------------------------------------------------------------------------|
| <ul> <li>New to ClassDojo?</li> <li>Download the ClassDojo app</li> <li>Open app and tap 'Parent' to create a parent account</li> <li>Enter name, email &amp; create a password</li> <li>Tap 'Add child (+)' and use this code:</li> </ul> | <ul> <li>Already have a Parent<br/>Account on ClassDojo app on<br/>your phone</li> <li>Log in as a Parent (if you<br/>aren't already). Ensure<br/>you're logged in as a Parent,<br/>not a Student or Teacher!</li> <li>Tap the Kids section/avatars<br/>at the bottom of the screen</li> <li>Add child using this code:</li> </ul> |

#### **To: Xavier Hopkins and Xavier Hopkins's parents**

From: Ms. Schafer

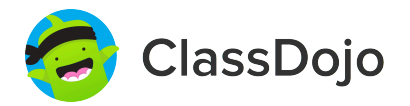

## Please join our classroom community on ClassDojo

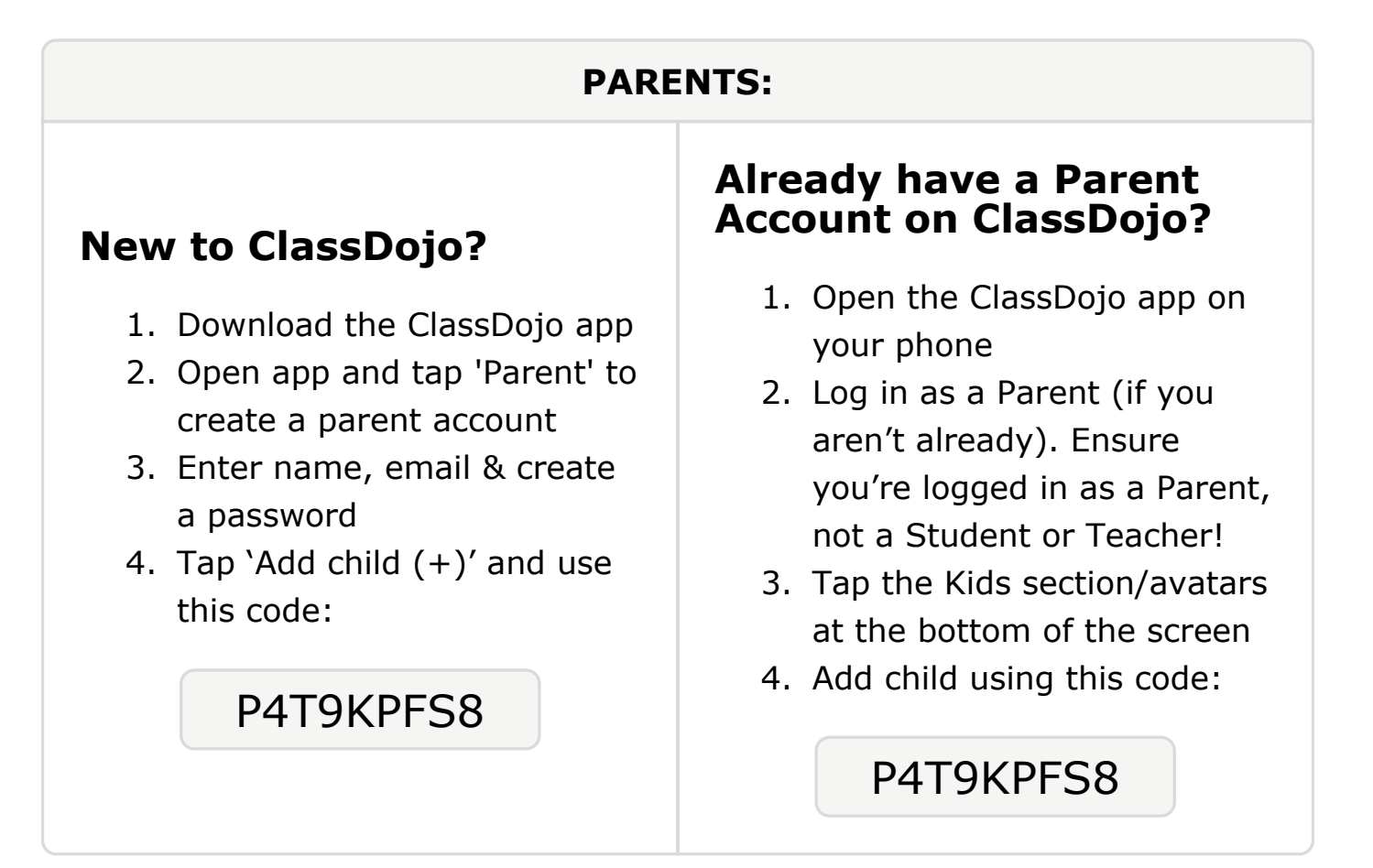

## Please join our classroom community on ClassDojo

ClassDojo

| PARENTS:                                                                                                    |                                                                                                    |
|----------------------------------------------------------------------------------------------------|----------------------------------------------------------------------------------------------------|
| <ul> <li>New to ClassDojo?</li> <li>Download the ClassDojo app</li> <li>Open app and tap 'Parent' to create a parent account</li> <li>Enter name, email &amp; create a password</li> <li>Tap 'Add child (+)' and use this code:</li> </ul> | <ul> <li>Already have a Parent<br/>Account on ClassDojo</li> <li>Open the ClassDojo app on<br/>your phone</li> <li>Log in as a Parent (if you<br/>aren't already). Ensure<br/>you're logged in as a Parent,<br/>not a Student or Teacher!</li> <li>Tap the Kids section/avatars<br/>at the bottom of the screen</li> <li>Add child using this code:</li> </ul> |

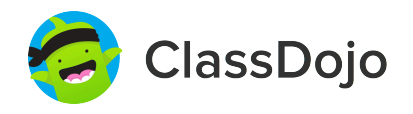

## Please join our classroom community on ClassDojo

| PARENTS:                                                                                                    |                                                                                                    |  |
|----------------------------------------------------------------------------------------------------|----------------------------------------------------------------------------------------------------|--|
| <ul> <li>New to ClassDojo?</li> <li>1. Download the ClassDojo app</li> <li>2. Open app and tap 'Parent' to create a parent account</li> <li>3. Enter name, email &amp; create a password</li> <li>4. Tap 'Add child (+)' and use this code:</li> </ul> PAVDF8EXR | <ul> <li>Already have a Parent<br/>Account on ClassDojo app on<br/>your phone</li> <li>Log in as a Parent (if you<br/>aren't already). Ensure<br/>you're logged in as a Parent,<br/>not a Student or Teacher!</li> <li>Tap the Kids section/avatars<br/>at the bottom of the screen</li> <li>Add child using this code:</li> </ul> |  |

#### To: Abdulnasir Mahmood and Abdulnasir Mahmood's parents

From: Ms. Schafer

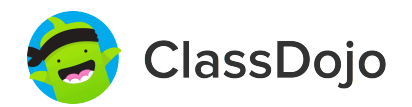

## Please join our classroom community on ClassDojo

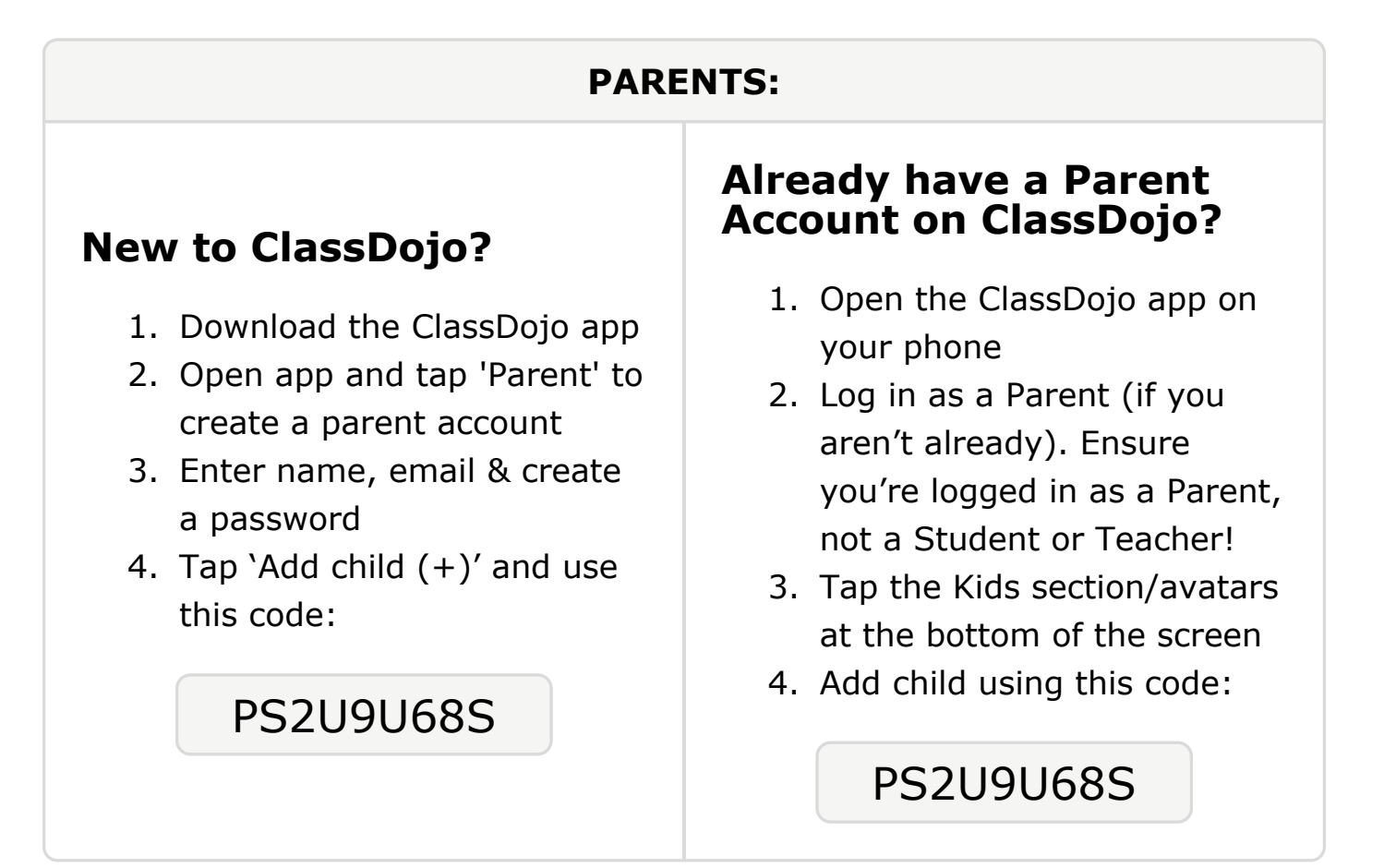

To: Quincy Moore and Quincy Moore's parents

From: Ms. Schafer

## Please join our classroom community on ClassDojo

ClassDojo

| PARENTS:                                                                                                    |                                                                                                    |
|----------------------------------------------------------------------------------------------------|----------------------------------------------------------------------------------------------------|
| <ul> <li><b>New to ClassDojo?</b></li> <li>1. Download the ClassDojo app</li> <li>2. Open app and tap 'Parent' to create a parent account</li> <li>3. Enter name, email &amp; create a password</li> <li>4. Tap 'Add child (+)' and use this code:</li> </ul> <b>PXJ5UHS3A</b> | <ul> <li>Already have a Parent<br/>Account on ClassDojo</li> <li>Open the ClassDojo app on<br/>your phone</li> <li>Log in as a Parent (if you<br/>aren't already). Ensure<br/>you're logged in as a Parent,<br/>not a Student or Teacher!</li> <li>Tap the Kids section/avatars<br/>at the bottom of the screen</li> <li>Add child using this code:</li> </ul> |

### To: Santiago Nava Garcia and Santiago Nava Garcia's parents

From: Ms. Schafer

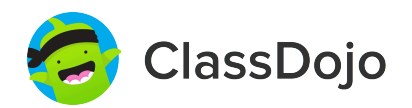

## Please join our classroom community on ClassDojo

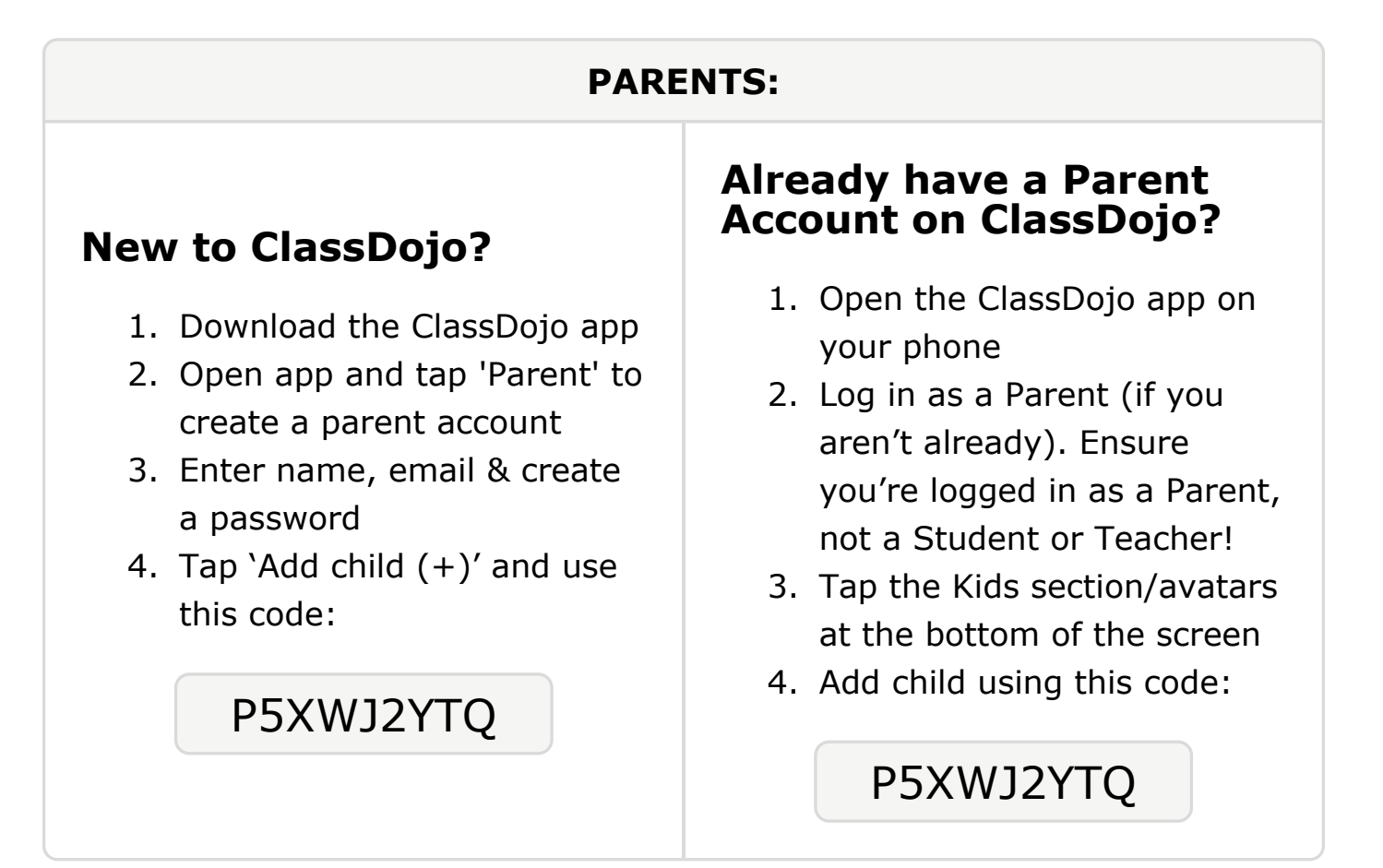

#### **To: Nileah Pollard and Nileah Pollard's parents**

From: Ms. Schafer

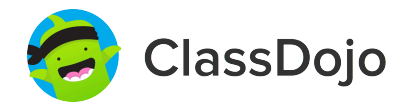

## Please join our classroom community on ClassDojo

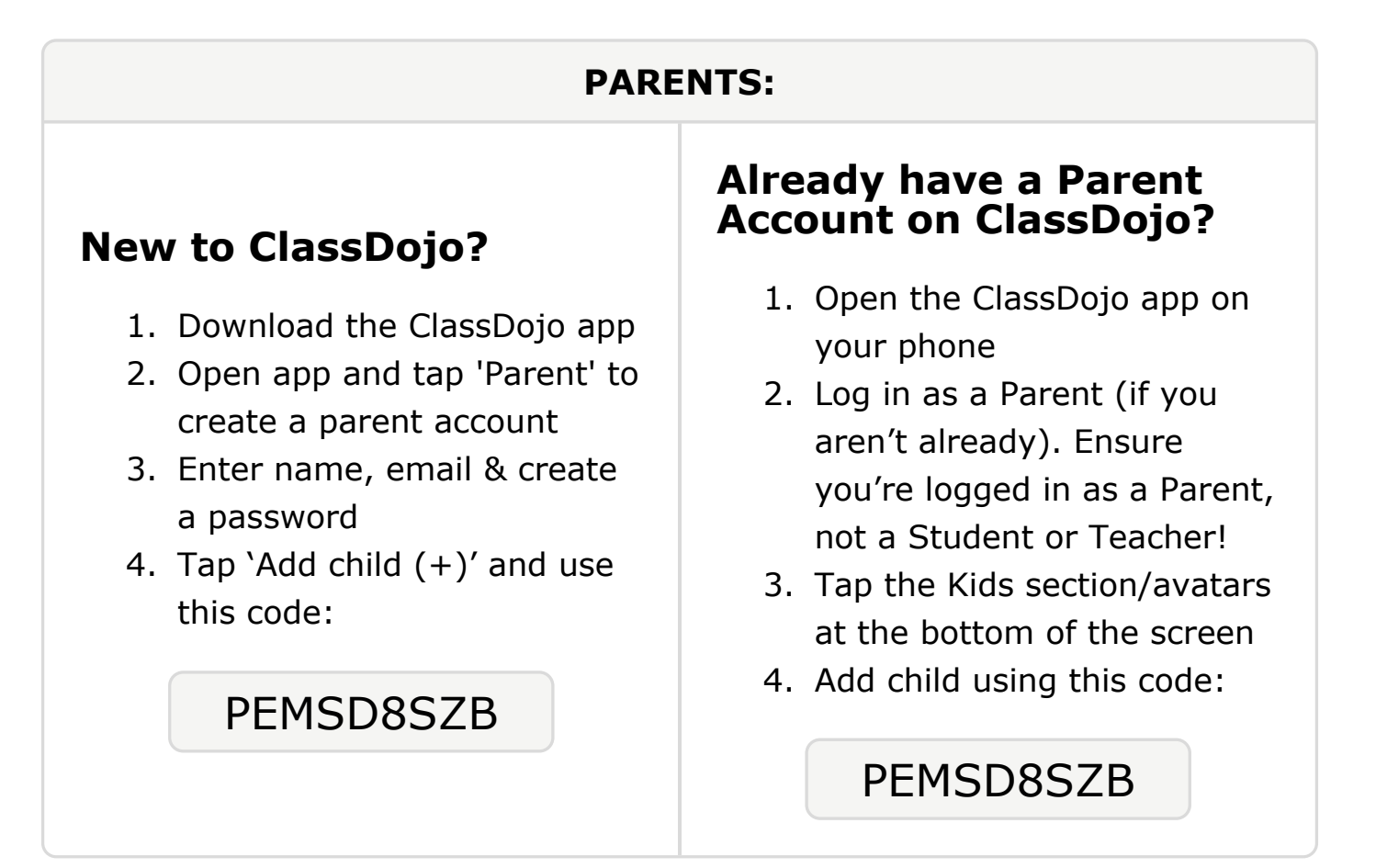

#### **To: Tamarion Spikes and Tamarion Spikes's parents**

From: Ms. Schafer

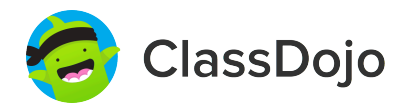

## Please join our classroom community on ClassDojo

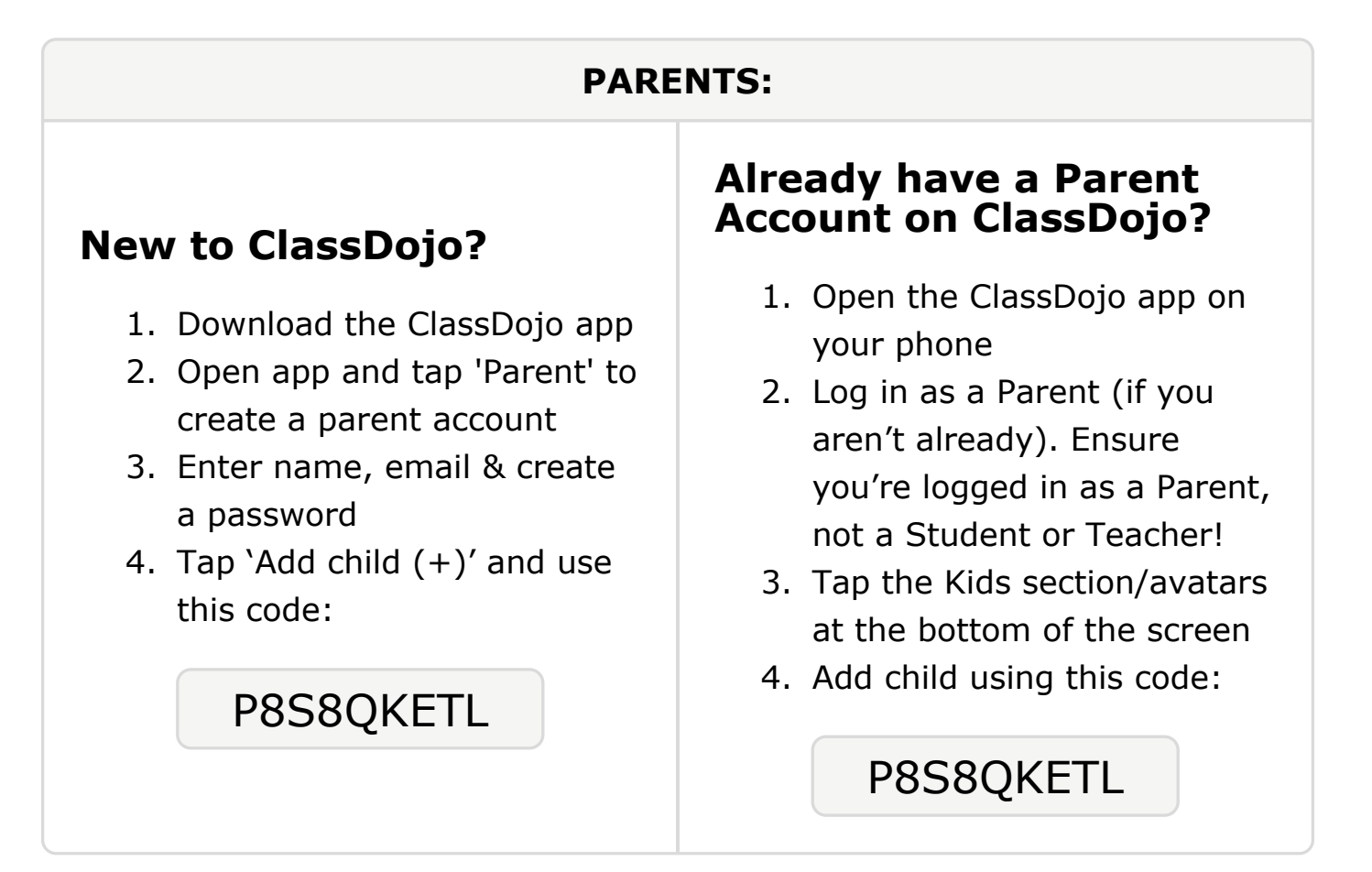

#### To: Serenity Steininger and Serenity Steininger's parents

From: Ms. Schafer

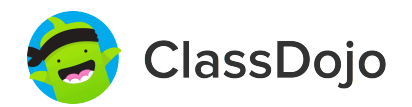

## Please join our classroom community on ClassDojo

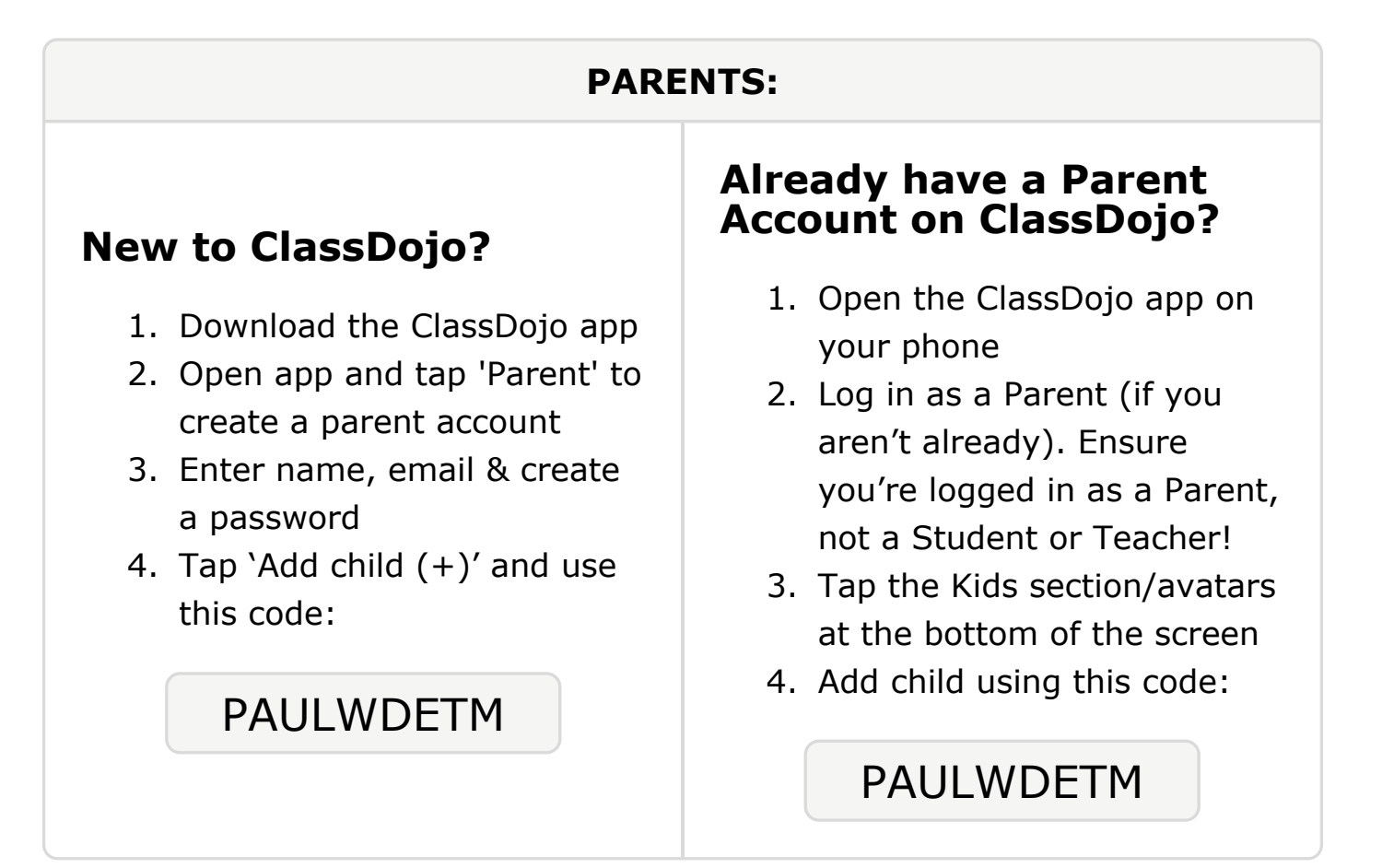

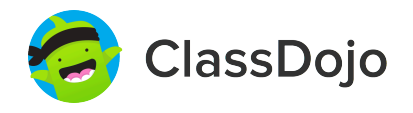

## Please join our classroom community on ClassDojo

| PARENTS:                                                                                                    |                                                                                                    |
|----------------------------------------------------------------------------------------------------|----------------------------------------------------------------------------------------------------|
| <ul> <li><b>New to ClassDojo?</b></li> <li>Download the ClassDojo app</li> <li>Open app and tap 'Parent' to create a parent account</li> <li>Enter name, email &amp; create a password</li> <li>Tap 'Add child (+)' and use this code:</li> </ul> | <ul> <li>Already have a Parent<br/>Account on ClassDojo app on<br/>your phone</li> <li>Log in as a Parent (if you<br/>aren't already). Ensure<br/>you're logged in as a Parent,<br/>not a Student or Teacher!</li> <li>Tap the Kids section/avatars<br/>at the bottom of the screen</li> <li>Add child using this code:</li> </ul> |